## eVoucher - Best Practices

| Accessing eVoucher        | The link to access USDC-NJ eVoucher is                                      |
|---------------------------|-----------------------------------------------------------------------------|
|                           | https://evadweb.ev.uscourts.gov/CJA njx prod/CJAeVoucher                    |
|                           |                                                                             |
|                           | After three (3) unsuccessful attempts to login, the system will lock you    |
|                           | out. Please contact the help desk for assistance.                           |
| Passwords                 | From your eVoucher Home Page, click "My Profile" "Login Info"               |
|                           |                                                                             |
|                           | - Passwords must be changed every 180 days                                  |
|                           | - Re-use of previously used passwords is not permitted                      |
|                           | - Passwords must be a minimum of 8 characters and contain: lower            |
|                           | case letters, upper case letters, numbers and special characters            |
| Address/Phone Number      | The Panel Attorney is responsible for maintaining current contact           |
| Change                    | information. Updates to a mailing address or phone number can be            |
|                           | made under "My Profile"                                                     |
| Billing Worksheets        | Please do not attach in-house billing worksheets to any vouchers in         |
|                           | eVoucher.                                                                   |
| Creating a Voucher        | When creating a voucher, always begin at the "Claim Status" tab and         |
|                           | change the start date. The start date will be the initial date of           |
|                           | services/expenses claimed on the voucher, and the end date will be          |
|                           | the last date of services/expenses claimed on a voucher.                    |
|                           |                                                                             |
|                           | IF APPROVED FOR INTERIM BILLING, DO NOT SUBMIT VOUCHERS THAT                |
|                           | CROSS OVER A PERIOD OF TIME FROM A PRIOR VOUCHER.                           |
| Service Provider Vouchers | All CJA 21/31 vouchers must show line by line services and expenses         |
|                           | provided by the service provider.                                           |
|                           |                                                                             |
|                           | Expert invoices <u>must</u> be signed and attached as a PDF document to the |
|                           | CJA 21/31 voucher. If the service provider sends you an invoice for         |
|                           | work or amounts that you cannot certify as accurate for payment, do         |
|                           | not enter the information in evolution, but contact the service             |
|                           | provider for a revised invoice.                                             |
|                           | Convice providers not provide using and approved in allowsher at            |
|                           | service providers not previously entered and approved in evolution at       |
|                           | for approval prior to submission of the yourbor – Boylow pages 24.27        |
|                           | of the attorney manual for additional details                               |
|                           |                                                                             |
|                           |                                                                             |
|                           |                                                                             |

| Associates/Partners       | The local CJA 1 "Pre-Authorization" form has been discontinued. Use          |
|---------------------------|------------------------------------------------------------------------------|
|                           | the "Create Auth" function in eVoucher to submit requests for the use        |
|                           | of Associates/Partners.                                                      |
|                           |                                                                              |
|                           | If you are utilizing Associate counsel (with or without prior                |
|                           | authorization pursuant to the Court policies) who is approved at a           |
|                           | lesser hourly rate, contact the eVoucher help desk for assistance.           |
| Budgeted Cases            | In budgeted cases, please attach a copy of the applicable portion of         |
|                           | the budget that pertains to the voucher.                                     |
| Receipts                  | All receipts must be included for travel expenses (parking, tolls, etc).     |
| Transcript Authorizations | Once you receive an authorization for a transcript, please contact the       |
|                           | Court Reporter or Magistrate Judge Courtroom Deputy directly. The            |
|                           | system <u>does not</u> automatically notify the Court Reporter or Magistrate |
|                           | Judge Courtroom Deputy of the approved authorization.                        |
| Periodic Saving           | It is good practice to save your entries on each screen, before              |
|                           | advancing to the next screen, to prevent loss of data. If you have a         |
|                           | high volume of claims to enter and plan to enter them in one session,        |
|                           | you should periodically save your entries so that if the system times        |
|                           | you out or if you navigate away from eVoucher, you will not lose your        |
|                           | data.                                                                        |